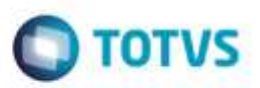

## Evidência de Testes

| Produto:                  | SIGALOJA                        |
|---------------------------|---------------------------------|
| Versão:                   | P11.80                          |
| Produto/Versão Integrado: |                                 |
| Banco de Dados:           | Progress, Oracle, SQL, Informix |

#### . Evidência e sequência do passo a passo /

#### Teste Unitário (Codificação)

#### **Pré-Requisitos**

No SIGACFG, Tabelas Genéricas, Tabela 24, criar forma de pagamento BOL – Boleto Bancário. No SIGALOJA, Cadastros, Administradora Financeira, criar um código ligado a este boleto bancário. No SIGALOJA, Cadastros, Condições de Pagamento, Criar uma nova condição de pagamento, cujo desconto (E4\_DESCFIN) seja maior que 0.

#### ATENÇÃO: DEVERÁ AO MENOS FAZER DOIS TESTES: UM COM A VARIÁVEL MV\_LJTPDES = 0, E NOVAMENTE COM A VARIÁVEL MV\_LJTPDES = 2

Neste exemplo, utilizei: Condição de Pagamento 003, com E4\_DESCFIN = 10% Forma de Pagamento BOL – Boleto Bancário

#### Teste anterior, antes da alteração:

No SmartClient, digite SIGALOJA, Atualizações, Atendimento, Venda Assistida (LOJA701) Preencher um item válido.

| to Griavients*         | Versiteda"                                     |                                                     | er utral                             |                   |                                | (Sevilar)             |  |
|------------------------|------------------------------------------------|-----------------------------------------------------|--------------------------------------|-------------------|--------------------------------|-----------------------|--|
| 100233                 | - 1 and 1 and 1                                | P                                                   | Section registed                     |                   |                                | nee p                 |  |
| Loge Chernile*         | Nume Chirde                                    |                                                     |                                      | DOVMMAR           | 10                             |                       |  |
|                        |                                                |                                                     |                                      |                   |                                |                       |  |
|                        |                                                |                                                     |                                      |                   |                                |                       |  |
|                        |                                                |                                                     |                                      |                   |                                |                       |  |
| e Podes E              | para Desco                                     | Outo Total: 0,                                      | 1160 Vir New<br>11803000             | 2000a             | Dasconte Venr Dasc<br>8.0008   | Konnet Sara<br>(2000) |  |
| ecle <ctrl-b></ctrl-b> | para Desco<br>para Desco<br>po no Total da     | ountine free<br>1.00<br>ponto Total: 0,1<br>a Venda | uni vinee<br>160.00<br>01%           | аналь<br>10.00 ун | Descontr Verv Desc<br>1.0008   | Kones Sana<br>2000    |  |
| ecle <ctrl-b></ctrl-b> | para Desco<br>po no Total da<br>% Desco        | onto Total: 0,<br>a Venda                           | unt vynee<br>16000<br>O1%<br>esconto | 20024             | Descontri Venir Desc<br>1.5008 | Kones Lora            |  |
| ecle <ctrl-b></ctrl-b> | para Desco<br>po no Total da<br>% Desco<br>0,0 | onto Total: 0,<br>a Venda                           | 01%<br>esconto<br>0,01               | 2000 yr           | Descontri Veni Desci<br>1.0008 | Kones Lara            |  |

1

a

| 0 | TOTUC |
|---|-------|
| U | 10105 |

Tecle <F9> para Frete 0,06

| Transporte                                                                                                    | Dados Complementares     | Valores                     |                           |          |
|----------------------------------------------------------------------------------------------------|--------------------------|-----------------------------|---------------------------|----------|
| Frete                                                                                                    | Vir. Seguro              | Vir. D                      | esp/Ac                    |          |
| 12                                                                                                    | 0.06                     | 0,00 🧼                      | 0,00                      |          |
|                                                                                                    |                          | oversel actives             |                           |          |
|                                                                                                    |                          |                             |                           |          |
|                                                                                                    |                          |                             |                           |          |
|                                                                                                    |                          |                             |                           |          |
|                                                                                                    |                          |                             |                           |          |
|                                                                                                    |                          |                             |                           |          |
|                                                                                                    |                          |                             |                           |          |
|                                                                                                    |                          |                             |                           |          |
|                                                                                                    |                          |                             |                           |          |
|                                                                                                    |                          |                             |                           |          |
|                                                                                                    |                          | Confirmar                   | Fechar Ações rela         | cionadas |
|                                                                                                    | atrar na radaná          |                             |                           |          |
| e < r / > para e                                                                                               | nuar no rodape.          |                             |                           |          |
|                                                                                                    | The second states        |                             |                           |          |
| nexto*                                                                                                    | Westuday.                | er Venst.                   | d                         |          |
|                                                                                                    | 100000 P                 | OKIDAR RUDON                |                           | waz P    |
| tota *                                                                                                    | Rome Claime              | D.                          | Voldade<br>Jame COlla III |          |
|                                                                                                    |                          |                             | 1.1                       |          |
|                                                                                                    |                          |                             |                           |          |
|                                                                                                    |                          |                             |                           |          |
|                                                                                                    |                          |                             |                           |          |
|                                                                                                    | i internet internetic in | Data Porma P                | International Partners    |          |
| eres Sector                                                                                                    | Inclusion Income         | Manager of Concession, Name |                           |          |
| a province of the second second second second second second second second second second second second second s |                          |                             |                           |          |
|                                                                                                    |                          |                             |                           |          |
|                                                                                                    |                          |                             |                           |          |
|                                                                                                    |                          |                             |                           |          |
|                                                                                                    |                          |                             |                           |          |
|                                                                                                    |                          |                             |                           |          |
|                                                                                                    |                          |                             |                           |          |
|                                                                                                    |                          |                             |                           |          |
|                                                                                                    |                          |                             |                           |          |
|                                                                                                    |                          |                             |                           |          |
|                                                                                                    |                          |                             |                           |          |
|                                                                                                    |                          |                             |                           |          |
|                                                                                                    |                          |                             |                           |          |
|                                                                                                    |                          |                             |                           |          |

Mudar a condição de pagamento para 003.

| Ni Orbenewitz <sup>a</sup>                                      | ten-decker*                                                           | P                                                                     | Nove Vent                                                              |                |                                     | Citerant A             | p      |
|-----------------------------------------------------------------|-----------------------------------------------------------------------|-----------------------------------------------------------------------|------------------------------------------------------------------------|----------------|-------------------------------------|------------------------|--------|
| na+ Chundia 4<br>01                                             | None Clamin                                                           |                                                                       |                                                                        | 0.1            | antocore 🔝                          |                        |        |
| Press<br>An Augusta                                             | Dese Desidence                                                        | (income)                                                              | EndName                                                                | Dals Forms Fr  | eta   Vickor Pages   Part<br>100 00 | ofea                   |        |
|                                                                 |                                                                       |                                                                       |                                                                        |                |                                     |                        |        |
|                                                                 |                                                                       |                                                                       |                                                                        |                |                                     |                        |        |
|                                                                 |                                                                       |                                                                       |                                                                        |                |                                     |                        |        |
|                                                                 |                                                                       |                                                                       |                                                                        |                |                                     |                        |        |
| onsçile de Ayter<br>De tarlet + importan                        | int DESCONTO 19%                                                      | 1,01                                                                  | Descents 5                                                             | Total Parceles | 90,06 Trace                         | 0,00<br>Total de Vende | \$0.06 |
| onogilo de Agée <b>(</b><br>10. totel + organistan<br>udar a fo | en Descento ion<br>texter Sexiente fo<br>orma de pagamen              | to para B                                                             | orsocerta \$<br>OL.                                                    | Total Parcelas | 90,06 Trace.<br>e D,00              | 0,88<br>Total de Verde | 91.04  |
| udar a fo                                                       | en Bosscorro 195<br>1000 Descento 1<br>orma de pagamento<br>Pagamento | to para B(                                                            | Bookeens 8<br>DL.                                                      | Total Parcelas | 90,06 Trace<br>e 0,00               | 0,86<br>Total de Wovde | 9.6    |
| udar a fo                                                       | en Descento Ins<br>ma de pagamento<br>Pagamento                       | to para B(                                                            | Ordecents 8<br>OL.                                                     | Total Parcelas | 90,04 Troce<br>e 0,00               | 0,88<br>Tatal de Vende | 90.06  |
| udar a fo                                                       | Pagamento                                                             | 28/06                                                                 | 0000000000<br>DL.<br>W2016 2                                           | Total Parcelas | 90,04 Trace<br>6 5,00               | 0,86<br>Total de Worde | 90.06  |
| udar a fo                                                       | Pagamento Data Valor Forma Pgto                                       | to para B(<br>28/06                                                   | 00000000000000000000000000000000000000                                 | Total Parcelas | 90,04 Trace<br>e 0,00               | 0,86<br>Total de Vénde | 9),64  |
| udar a fo                                                       | Pagamento Data Valor Forma Pgto                                       | to para B(<br>28/06<br>Boleto<br>Dinheir                              | 00000000000000000000000000000000000000                                 | Total Parcelas | 90,04 Trace<br>e 0,00               | 0,86<br>Total de Wende | 90.06  |
| udar a fo                                                       | Pagamento Data Valor Forma Pgto                                       | 28/06<br>Boleto<br>Dinheir<br>Cheque<br>Boleto                        | DL.<br>DL.<br>2016<br>90,06<br>Bancario<br>ro<br>e<br>Bancario         | Total Parcelas | 90,04 Trace<br>e 0,00               | 0,86<br>Total de Wende | 90.06  |
| udar a fo                                                       | Pagamento<br>Data<br>Valor<br>Forma Pgto                              | to para B(<br>28/06<br>Boleto<br>Dinheir<br>Chequ<br>Boleto<br>Financ | 00000000000000000000000000000000000000                                 | Total Parcelas | 9),64 Trace<br>e 0,99               | 0,86<br>Total de Wende | 90.06  |
| udar a fo                                                       | Pagamento Data Valor Forma Pgto                                       | 28/06<br>Boleto<br>Dinheir<br>Cheque<br>Boleto<br>Financ              | Between 1<br>OL.<br>2016<br>90,06<br>Bancario<br>e<br>Bancario<br>iado | Total Parcelas | 9),64 Trace<br>8 D/00               | 0,84<br>Total de Wende | 90.06  |
| udar a fo                                                       | Pagamento Data Valor Forma Pgto                                       | 28/06<br>Boleto<br>Dinheir<br>Cheque<br>Boleto<br>Financ              | DL.<br>2016<br>90,06<br>Bancario<br>ado                                | Total Parcelas | *),64 Trace<br>* 7,95               | 0,64<br>Total de Wende | 9),64  |
| udar a fo                                                       | Pagamento<br>Data<br>Valor<br>Forma Pgto                              | 28/06<br>28/06<br>Boleto<br>Dinheir<br>Cheque<br>Boleto<br>Financ     | DL.<br>2016<br>90,06<br>Bancario<br>ado                                | Total Parcelas | R),64 Trace                         | 0,64<br>Total de Vende | 90.06  |

## No SmartClient, digite APSDU, ver SL1, SL2, SL4

| L1_FILIAL  | 1.1 | NUM   | Lt_V  | END    | L1_COM | S LT_C     | LIENT | t 11_1    | ALO | Lt_TPOCU   | 11.3      | LRT  | от         |       | L1_DESCO | NT       | L1_VLRU0   |       | L1_NROPCLI |       |
|------------|-----|-------|-------|--------|--------|------------|-------|-----------|-----|------------|-----------|------|------------|-------|----------|----------|------------|-------|------------|-------|
| 01         | 005 | 234   | 00000 | 1      |        | 0.00 00000 | ż     | 01        |     | F          |           |      |            | 99 99 |          | 0.01     |            | 90.06 |            |       |
| LT_OTLM    | 1   | 1_000 |       | LT_S   | ERE    | T_POV      | L1_E  | MISNE     | L1_ | VALBRUT    | 1_VALMERC |      | LI_TPO     | LI_I  | ESCNF    | L1_OPERA | DO LI_DINH | EIR   | L1_CHEQUE  | 5     |
| 28/06/2016 | 1   |       |       |        |        |            | 2     | 8/06/2016 |     | 90.06      | 10        | 0.00 |            |       | 0.01     |          |            | 0.00  | 5          | 0.00  |
| L1_CARTAO  | L1_ | CONVE | u     | LI_VAL | ES     | LT_PRIANC  |       | L1_OUTROS |     | L1_ENTRADA | L1_JURDS  |      | L1_PARCELA | 1.1   | NTERV    | LI_COND  | LIJORN     | A     | L1_WALICH  | -     |
| 0.00       |     |       | 0.00  |        | 0.00   |            | 0.00  | 90        | .06 | 90.06      | 6         | .00  | 1          |       | (        | 1        | 0          | 3     | 0          | 18.00 |

ð

| 0 | TOTUC |  |
|---|-------|--|
| U | 10103 |  |

| EL.V      | ALP        | LI_VAUS  | 5      | E1,     | TXDESC    | L1_COND | PG     | L1_PORMP | G   1  | 1_CRED | no      | LIJEN  | ISSAD    | L1_VEND | 2 L   | A_VEN  | 10. L   | LCONFV   | EN     |   |
|-----------|------------|----------|--------|---------|-----------|---------|--------|----------|--------|--------|---------|--------|----------|---------|-------|--------|---------|----------|--------|---|
| 00        |            | 0.00     |        | 0.00    | 0.00      | 003     |        | 80       | - /.1  |        | Ģ.D0    | 28     | /05/2016 |         | _     |        | 53      | \$555555 | NSS5   | _ |
| L2_NUH    | 12_PRODUTO | L2_ITEN  | 12_DES | CRI     |           | 12.00   | ANT    | L2_VRUNT | r      | _      | L2_VLP  | ITEM L | 2 LOCAL  | 12.UH   | 12.00 | SC     | LZ_VALO | esc.     | 12_78  | 5 |
| 000234    | 0921       | 01       | COMPAS | 50 20CM |           |         | 1.00   |          |        | 100.00 | 1       | 0 00 0 | t        | UN      |       | 0 0000 |         | 0.00     | 501    | _ |
| 12_07     | L2_VENDIDO | L2_000   | 12.1   | SERE    | L2_POV    | 12      | VALIPI | L2_VAL   | CM     | 12_14  | LISS I  | 2.845  | EKCW LZ  | TABELA  | 12    | STATUS | 1. 12   | EMISSA   | 0      | L |
| 6102      |            |          |        |         |           |         | 0.0    | 10       | 10.00  |        | 0.00    |        | 100.00 1 |         |       |        |         | 28/06/2  | 016    |   |
| 12_0      | ESCPRD L2  | CUSTO1   | L      | 2_CUSTO | 2         | L2_PRCT | TAB .  |          | 1.2_QR | ADE    | L2_PREI | 110    | L2_FLIAL | 12      | VEND  | 12     | LOTECTL | 1.2      | _NLOTE |   |
|           | 0.00       |          | 0.00   |         | 0.0       | 2       |        | 100.00   | N      |        |         |        | 01       | 000     | 1001  |        |         |          |        | _ |
| L4_FILIAL | L4_NUN     | L4_DATA  | 1.4    | VALOR   | L4_FOR    | MA      | L4_ADI | INS      | 14     | NUMCA  | RT      |        | 4        | AGENCIA | 1.4   | CONT   | 4       | 14.      | RG     |   |
| 01        | 000234     | 28/06/20 | te     |         | 90.06 BOL |         |        |          |        |        |         |        |          |         | 1     |        |         |          |        | - |

No SmartClient, digite SIGALOJA, Atualizações, Atendimento, Venda Assistida (LOJA701), Opção Finalizar Venda

| ted                                                                                                    |                                                                                                    | to broaname                                                                                                    | Clerks                                                                                                    | Ante Vietal                                                                                                    | Setw.                                                                                                    | Summers (PDV   | Openal                                                                                                    | er Dittrasse                                       |
|----------------------------------------------------------------------------------------------------|----------------------------------------------------------------------------------------------------|----------------------------------------------------------------------------------------------------|----------------------------------------------------------------------------------------------------|----------------------------------------------------------------------------------------------------|----------------------------------------------------------------------------------------------------|----------------|----------------------------------------------------------------------------------------------------|----------------------------------------------------|
| 1.10192                                                                                                    |                                                                                                    | 90004                                                                                                    | source .                                                                                                    |                                                                                                    |                                                                                                    |                |                                                                                                    | 2010/1014                                          |
| allare & coultait                                                                                                    |                                                                                                    | Date 127 Jul                                                                                                    | -                                                                                                    | trasing ine                                                                                                    | w statile                                                                                                    |                |                                                                                                    |                                                    |
| ide Annalize                                                                                                    |                                                                                                    |                                                                                                    |                                                                                                    |                                                                                                    |                                                                                                    |                |                                                                                                    |                                                    |
| NAME ADDR. MARK                                                                                                    | 18ar                                                                                                    |                                                                                                    |                                                                                                    | Pilet and Department                                                                                                    | eria .                                                                                                    |                |                                                                                                    | Trante Ite                                         |
| International Content                                                                                                    | A DECEMBER                                                                                                    | The other Design                                                                                                    | list from                                                                                                    | a long a linear                                                                                                    | II. a frenhere                                                                                                    | - 24 August    | 14745-1                                                                                                    | AVEN IN                                            |
|                                                                                                    |                                                                                                    |                                                                                                    |                                                                                                    |                                                                                                    |                                                                                                    |                |                                                                                                    |                                                    |
|                                                                                                    |                                                                                                    |                                                                                                    |                                                                                                    |                                                                                                    |                                                                                                    |                |                                                                                                    |                                                    |
|                                                                                                    |                                                                                                    |                                                                                                    |                                                                                                    |                                                                                                    |                                                                                                    |                |                                                                                                    |                                                    |
|                                                                                                    |                                                                                                    |                                                                                                    |                                                                                                    |                                                                                                    |                                                                                                    |                |                                                                                                    |                                                    |
|                                                                                                    |                                                                                                    |                                                                                                    |                                                                                                    |                                                                                                    |                                                                                                    |                |                                                                                                    |                                                    |
|                                                                                                    |                                                                                                    |                                                                                                    |                                                                                                    |                                                                                                    |                                                                                                    |                |                                                                                                    |                                                    |
|                                                                                                    |                                                                                                    |                                                                                                    |                                                                                                    |                                                                                                    |                                                                                                    |                |                                                                                                    |                                                    |
|                                                                                                    |                                                                                                    |                                                                                                    |                                                                                                    |                                                                                                    |                                                                                                    |                |                                                                                                    |                                                    |
|                                                                                                    |                                                                                                    |                                                                                                    |                                                                                                    |                                                                                                    |                                                                                                    |                |                                                                                                    |                                                    |
|                                                                                                    |                                                                                                    |                                                                                                    |                                                                                                    |                                                                                                    |                                                                                                    |                |                                                                                                    |                                                    |
|                                                                                                    |                                                                                                    |                                                                                                    |                                                                                                    |                                                                                                    |                                                                                                    |                |                                                                                                    |                                                    |
|                                                                                                    |                                                                                                    |                                                                                                    |                                                                                                    |                                                                                                    |                                                                                                    |                |                                                                                                    |                                                    |
|                                                                                                    |                                                                                                    |                                                                                                    |                                                                                                    |                                                                                                    |                                                                                                    |                |                                                                                                    |                                                    |
|                                                                                                    |                                                                                                    |                                                                                                    |                                                                                                    |                                                                                                    |                                                                                                    |                |                                                                                                    |                                                    |
|                                                                                                    |                                                                                                    |                                                                                                    |                                                                                                    |                                                                                                    |                                                                                                    |                |                                                                                                    |                                                    |
|                                                                                                    |                                                                                                    |                                                                                                    |                                                                                                    |                                                                                                    |                                                                                                    |                |                                                                                                    |                                                    |
|                                                                                                    |                                                                                                    |                                                                                                    |                                                                                                    |                                                                                                    |                                                                                                    |                |                                                                                                    |                                                    |
|                                                                                                    |                                                                                                    |                                                                                                    |                                                                                                    |                                                                                                    |                                                                                                    |                |                                                                                                    |                                                    |
|                                                                                                    |                                                                                                    |                                                                                                    |                                                                                                    |                                                                                                    |                                                                                                    |                |                                                                                                    |                                                    |
|                                                                                                    | -                                                                                                    |                                                                                                    |                                                                                                    |                                                                                                    |                                                                                                    |                |                                                                                                    |                                                    |
|                                                                                                    |                                                                                                    | - 11                                                                                                    |                                                                                                    |                                                                                                    |                                                                                                    | Dealine concis | perior pie                                                                                                    | ter for schalte                                    |
| enda Assenda - Pinajisa Venda                                                                                                    |                                                                                                    | al and                                                                                                    |                                                                                                    |                                                                                                    |                                                                                                    | Dalla mele     | Destroy Des                                                                                                    | ter før søksliv                                    |
| enda Associata - Manajor Venda                                                                                                    |                                                                                                    | -                                                                                                    |                                                                                                    |                                                                                                    |                                                                                                    | Dala més       | Jacques Dava                                                                                                    | dar før saltade                                    |
| ende Accedate - Pinetes Vende<br>Regeneration<br>Disensetion                                                                                                    | and anterna                                                                                                    | - 144                                                                                                    | Date into                                                                                                    | 4                                                                                                    |                                                                                                    | Data and       | factors for                                                                                                    | ter Se sdade                                       |
| enis Accelula - Propios Venis<br>Reconstante<br>Disconstante<br>Disconstante<br>Di                                                                                                    | and making and making and making and making and making and making and making and making and making and making a                                                                                                    | م                                                                                                    | Date Set                                                                                                    | 4<br>H NATURA                                                                                                    |                                                                                                    | Dulla orti     | Decision Dec                                                                                                    | er tr sdade                                        |
| enda Acadeida - Propinsi Veneta<br>Electronica della<br>Ostania<br>In Chamber<br>F                                                                                                    | Anna Anna Anna Anna Anna Anna Anna Anna                                                                                                    | e<br>P                                                                                                    | Date Vera                                                                                                    | i<br>Hana                                                                                                    | D values                                                                                                    | Data orb       | Designers Des                                                                                                    | er brudsde<br>"p                                   |
| ende Aventidas - Konstera Vende<br>Reserventos<br>e Disconsentos<br>en Classifica<br>P                                                                                                    | The second second secon                                                                                                    | in<br>P                                                                                                    | Date Heat                                                                                                    | L.                                                                                                    | 2 1000                                                                                                    | Traits meth    | partitions (Sec.                                                                                                    | er te salade<br>م                                  |
| ende Avortale - Propres Vende<br>Reference<br>Martine<br>Reference<br>Reference<br>T                                                                                                    | The state of the state of the s                                                                                                    | P                                                                                                    | Take New<br>Venture                                                                                                    | 1 :<br>                                                                                                    | 2 1955                                                                                                    | frain men      | Inclusion (inclusion)                                                                                                    | n ir sinir<br>                                     |
| enda Associata - Propinsi Venda<br>Martana - Martina<br>Postalanda<br>Distanta<br>P                                                                                                    | Martine Carlo<br>Martine Carlo<br>Rose Carlo<br>Rose Carlo                                                                                                    |                                                                                                    | Date line                                                                                                    | t<br>Historia                                                                                                    | 2 maaa<br>aanto                                                                                                    | Traits over    | Crock,                                                                                                    | an in sinin                                        |
| enda Assettata - Propins Venda<br>Venda - Sector<br>I Diseasetta<br>I Diseasetta<br>I<br>I Diseasetta<br>I<br>I                                                                                                    | Mile Miles and A                                                                                                    | e<br>P                                                                                                    | Tests 1844                                                                                                    | l :<br>Histol                                                                                                    | 2 second<br>Joint                                                                                                    | Trailes over   | Decker<br>Theorem                                                                                                    | ter (er schufte                                    |
| ende Ausstalen – Prosters Verste<br>Versterster<br>in Disamenter<br>in<br>Gesetter<br>i                                                                                                    | Non Cards                                                                                                    | a de la compañía de la compañía de l | There are a constrained of the constrained of the c | 1                                                                                                    | 2.98622                                                                                                    | Dalas meta     | Decker<br>Theorem                                                                                                    | te (e sila)e                                       |
| ende Austrida - Prantes Venda<br>Rosanski<br>Obranenski<br>Strifta<br>MacCannel<br>P                                                                                                    | Veralitari<br>Veralitari<br>Statis Carda<br>La artis Jaco                                                                                                    | P                                                                                                    | Dete 194<br>Creater                                                                                                    |                                                                                                    | 2 value<br>Jones<br>Press Pate (1)                                                                                                    | Trains many    | Janima Jan                                                                                                    | ter (er schufte                                    |
| nala Australa - Prentra Vente<br>Reconstruction<br>de Casante<br>2                                                                                                    | The second second secon                                                                                                    | P<br>Binn                                                                                                    |                                                                                                    |                                                                                                    | Press<br>and<br>(ress for )<br>a so:                                                                                                    | Trains meth    | Andream (Second                                                                                                    | ter ter schulte<br>−_Ω                             |
| enia localda - Kanesa Venia<br>Barandol<br>1923<br>al Cienter<br>1<br>2                                                                                                    | Version Content                                                                                                    | P                                                                                                    |                                                                                                    |                                                                                                    | Press                                                                                                    | Trains meth    | geninen gen                                                                                                    | eter ter schulte<br>م                              |
| erela localita - Maaren Venia<br>Decemento<br>17<br>10<br>10<br>10<br>10<br>10<br>10<br>10<br>10<br>10<br>10<br>10<br>10<br>10                                                                                                    | Annual Annual Annua                                                                                                    | P<br>P                                                                                                    |                                                                                                    | t succession and the second second se         | Transition<br>and the second second seco                                                                                                    | Trains meth    | Careford<br>States                                                                                                    | etar (ar schule<br>م                               |
| ende Accelités - Magine Venig<br>Researche<br>17<br>17<br>17<br>17<br>17<br>17<br>17<br>17<br>17                                                                                                    | Annual Annual Annua                                                                                                    |                                                                                                    |                                                                                                    | t to see deriv<br>The construction                                                                                                    | 2 saas<br>asser<br>asser<br>a sa                                                                                                    | Trains meth    | Cherthern (Since<br>Since Since S | 40 (به عنام علم علم علم علم علم علم علم علم علم عل |
| ende Acontato - Mongrey Venet<br>Processes<br>Caratta<br>Mariana<br>Marian | Annual Annual Annu                                                                                                    |                                                                                                    |                                                                                                    | t to set don't                                                                                                    | 2 saas<br>asser<br>asser<br>a so                                                                                                    | Trains meth    | Cherthern (Since<br>Since Since S | eter (ter schafte<br>م                             |
| ende Acontes. Propres Vene<br>Martena de Martina<br>Portane<br>de Casader<br>al Casader<br>a Casader<br>a Casader                                                                                                    | Annual Annual An                                                                                                    |                                                                                                    |                                                                                                    | t to set and                                                                                                    | 2 resus<br>avera<br>2 second<br>2 second<br>2 secon | Trains meth    | Perform (Per                                                                                                    | te (e sila)e                                       |
| ende Austride. Fragers Verde<br>Distantes de<br>Distantes de<br>Di                                                                                                    | Manager<br>Manager<br>Manage | P                                                                                                    |                                                                                                    | 4<br>4 Sultant<br>The or determined<br>The or determined<br>The observed of the observed of the observ | Press Parcel<br>and<br>Anno<br>Press Parcel<br>Anno<br>Anno<br>Anno<br>Anno<br>Anno<br>Anno<br>Anno<br>Ann                                                                                                    | Tradica meth   | Antiberto (Prince)                                                                                                    | ter (er schufte                                    |
| ende Assatte - Kreener Vende<br>Barenereko<br>1923<br>an Clemen<br>1<br>2                                                                                                    | The Second Second Secon                                                                                                    | P                                                                                                    |                                                                                                    |                                                                                                    | Press Tyle (<br>Press Tyle (<br>Pr                                                                                                    | Trains men     | Andream (Pro-                                                                                                    | eter (ter subside                                  |
| ende Ascoldes - Kongrey Vende<br>Baransolde<br>SETTA<br>Baransolde<br>SETTA<br>Baransolde<br>Congression<br>Congression<br>Con                                                                                                    | The second second secon                                                                                                    | P<br>Barrier                                                                                                    |                                                                                                    |                                                                                                    | Presenter<br>avec                                                                                                    | Trains meth    | Andream (Pro-                                                                                                    | ter pr sda∂r                                       |
| enda Aurolda - Maaren Venda<br>Prazemento<br>1973<br>an Clanater<br>1977                                                                                                    | A Contraction of the second second se                                                                                                    | P                                                                                                    |                                                                                                    |                                                                                                    | 2 -state<br>aster<br>e - SC<br>Control                                                                                                    | Trains meth    | Andream (Pro-                                                                                                    | 4ar (tr scholtr<br>                                |
| erain Assattan - Kanper Verain<br>Processed<br>27<br>20<br>20<br>20<br>20<br>20<br>20<br>20<br>20<br>20<br>20<br>20<br>20<br>20                                                                                                    | Version of the second second s                                                                                                    |                                                                                                    |                                                                                                    | t instant<br>the second second s       | Free for a                                                                                                    | Trains meth    |                                                                                                    | eter (ter schafte<br>م                             |
| ende Avortale. Voegen Voeg<br>Internetie<br>Statumente<br>Internetie<br>Internetie                                                                                                    | And Andrew Cards                                                                                                    |                                                                                                    |                                                                                                    | t                                                                                                    | 2 seas<br>aver<br>a so<br>to constant<br>(sease<br>(sease<br>(sease<br>(sease<br>(sease<br>(sease<br>(sease<br>(sease))))))))))))))))))))))))))))))))))                                                                                                    | Tradica meth   |                                                                                                    | te (e sila)                                        |
| ende Acontes. Forgers Vereig<br>Conserve de<br>acontesete<br>acontesete                                                                                                    | The Code<br>Large Code                                                                                                    | P                                                                                                    |                                                                                                    | 4 SUNAL SUBJECT                                                                                                    | Preve for un                                                                                                    | Tradica meth   |                                                                                                    | te (e sila)                                        |
| ende Assatte - Konnex Vende<br>Stansmetor<br>17<br>10<br>10<br>10<br>10<br>10<br>10<br>10<br>10<br>10<br>10<br>10<br>10<br>10                                                                                                    | The Code Second                                                                                                    | P                                                                                                    |                                                                                                    |                                                                                                    |                                                                                                    | Trains men     |                                                                                                    | ter (er schulte                                    |
| enda koontita - Koantes Venda<br>Secondo -<br>Secondo -<br>a Cientes<br>I -                                                                                                    | The second second secon                                                                                                    | P                                                                                                    |                                                                                                    |                                                                                                    |                                                                                                    | Trains meth    |                                                                                                    | an (n schole<br>- A                                |

| Evidência de Testes                                                                                                    |                                                                                                    |                                                                                                |                  |                  |
|----------------------------------------------------------------------------------------------------|----------------------------------------------------------------------------------------------------|------------------------------------------------------------------------------------------------|------------------|------------------|
| Versie Appenden Frankre Versie<br>Mit Appenden Versie<br>Mit Appenden Versie | Name Vand<br>Versioning in direct                                                                    | S Weeks                                                                                        | P                |                  |
| gener<br>Die Namen                                                                                                    | (and an an an an an an an an an an an an an                                                          | na Pgilo - Valut Page - Passania<br>Note                                                       |                  |                  |
|                                                                                                    |                                                                                                    |                                                                                                |                  |                  |
| Consult in the International States of the International States of the International S                                                                                                    | Teal Parcelar<br>Teal Parcelar<br>Decome 1 37 Qob W<br>le pagamento para BOL<br>Data<br>3 28/06/2016 | xxx Treco III<br>tase IX Tatal da Week<br>. (deverá trazer o corre<br>Forma Pgto Valor I<br>Ds | eto em Teste aj  | oós a alteração) |
| Detalhes da Forma de<br>Da Pagamento                                                                                                    | Pagamento                                                                                            |                                                                                                |                  |                  |
| Data<br>Valor<br>Forma Pgto                                                                                                    | 28/06/2016 2<br>90,06 2<br>Boleto Bancario                                                           |                                                                                                |                  |                  |
|                                                                                                    | I                                                                                                    | ×                                                                                              |                  |                  |
| Salvar como Venda <f5></f5>                                                                                                    |                                                                                                    | Fishers Orcanents                                                                              |                  | (frequeer)       |
| The Course                                                                                                    | Orcamente • Clarite Rista Facul                                                                      | Serie • Numero FOV • Operador                                                                  | • DiDrisses Edit | iere N. COD/Cart |

| NO OMAI    | tonent,   |         |       | J, VEI C | JET, OLZ  | , 014   |          |            |        |       |          |          |              |            |
|------------|-----------|---------|-------|----------|-----------|---------|----------|------------|--------|-------|----------|----------|--------------|------------|
| LT_FLAL    | L1_NUM    | LT_VEND | L1_00 | MIS LI.  | CLENTE    | LI_LOJA | LI_TPOCL | 1 L1_V     | TOTR   |       | L1_DESCO | TV.      | L1_VLRUG     | L1_NROPCU  |
| 01         | 000234    | 000001  |       | 0.00 000 | 002       | 01      | F        |            |        | 99.99 |          | 10.00    | 90.08        | 1          |
| L1_DTLM    | L1_D00    | L1      | SERE  | L1_POV   | L1_ENISHE | 40      | VALBRUT  | LT_WALMERC | L1_TPO | 115   | ESCNF.   | LT_OPERA | DO LI_DINHER | L1_CHEQUES |
| 28/06/2014 | E 0000000 | 67 013  | 3     | 0001     | 28/06/20  | 16      | 90.06    | 10         | 0.00 V |       | 0.01     | C02      | 0            | 0.0 0.0    |

| 1.1 | CARTA  | 0     | L1_CONVE | EN     | L1_VALES                         | 11,      | FINANC    | L1_DUT   | ROS      | L1_ENT    | RADA    | LT_JURDS |       | L1_PARCELA | L1_INTERV  | L      | LCOND   | L1_F0  | RNA      | L1_VA  | LICH      |
|-----|--------|-------|----------|--------|----------------------------------|----------|-----------|----------|----------|-----------|---------|----------|-------|------------|------------|--------|---------|--------|----------|--------|-----------|
|     |        | 0.00  |          | 0.00   |                                  | 0.00     | 0.0       | 1        | 90.06    |           | 90.06   | Ð. 17    | 0.00  |            | ŧ          | 0      |         | ¢      | 0        |        | 16.21     |
|     | LT_VAL | .PI   |          | LT     | VALISS                           |          | L1_TKDES  | 11       | CONDRO   | L         | FORME   | L1_0     | REDIT | TO LILE    | MESAO      | L1_VE  | 102     | 1_VEND | 3 11_0   | ONFVEN |           |
| 1   |        |       | 0.0      | 10     | and a state in the second second | 0.00     |           | 0.00 003 | 1        | BO        |         | 11       |       | 0.00 2     | 8/06/2016  |        |         |        | \$\$\$\$ | SSSSNS | <u>88</u> |
| J.  | FRETE  | 3     |          | LI_SEC | GURO                             | L        | 1_DESPESA | 1        | 1.1.3    | LIQUI     | Lt_     | PBRUTO   | Lt    | _VOLUME    | Lt_TRANS   | P U    | LESPECI |        | NARCA    | 41_    | NUVERO    |
|     |        |       | 6.06     |        |                                  | 0.00     |           | (        | 1.00     | 0         | 000     | 0.00     | Ø     | 0.00       | \$         |        |         |        |          |        |           |
| 2   | NUN    | 12.0  | RODUTO   | 12,1   | TEM LS                           | COESCAI  |           | _        | L2_QUA   | INT.      | L2_VRUI | m        |       | L2_VLAITE  | LE LOCAL   | 12     | 00 12   | DESC   | L2_VALC  | ESC    | L2_TE     |
| 00  | 234    | 0921  |          | 01     | 00                               | WPASSO 2 | IOCH      |          |          | 1.00      |         | 1        | 90.0  | 0 90.0     | 0.01       | UN     |         | 0.000  | ia i     | 0.0    | 0 501     |
|     | 12.0   | L     | VENDIDO  |        | L2_00C                           | 123      | SERIE     | 2_FOV    |          | L2_VAL    | .R  12  | L.VALICH | 1     | 2_VAUSS    | L2_BASEICH | 12.1   | TABELA  | 12,1   | STATUS   | 12,01  | IISSAO    |
|     | 5102   | 5     |          | 3      | 00000357                         | 013      |           | 001      |          |           | 0.00    | 16.      | 21    | 8 80       | 90         | 06.1   |         |        |          | 28     | 06/2016   |
|     | L2_DES | SCPRO | 12_0     | US701  |                                  | L2_CU    | ISTO2     |          | L2_PRCT/ | 48 ·      |         | L2_GRADE |       | L2_PREMIO  | L2_FILM    | L      | L2_VEN  | 12     | LOTECT.  | 12     | NLOTE     |
|     |        | - 3   | 10.00    |        |                                  | 1.00     |           | 0.00     |          |           | 100.00  | N        |       |            | .01        |        | 000001  |        |          | F      |           |
| 4   | FLIAL. |       | LA_NUM   | 14.0   | ATA                              | L4 VA    | LOR       | L4_FORM  | A        | A_ADM     | 115     | L4_N0    | INCA  | ART .      | L          | 4_AGEN | CIA     | L4_CON | TA       | 1.4_   | RG        |
| t.  | -      | - 33  | 000234   | 2      | 8/06/2016                        |          | 90.06     | OL       | 0        | 3 - Bolet | lo X    |          |       |            |            |        |         |        |          |        |           |

**TOTVS** 

### Teste após a alteração, com LOJA701B e LOJXFUNC:

No SmartClient, digite SIGALOJA, Atualizações, Atendimento, Venda Assistida (LOJA701) Preencher um item válido.

| NAME OF TAXABLE PARTY OF TAXABLE PARTY.         | and the second second sec                                                                                                    |                                       |                                                            |                            |  |
|-------------------------------------------------|----------------------------------------------------------------------------------------------------|---------------------------------------|------------------------------------------------------------|----------------------------|--|
| Re Desartenite"<br>REDER<br>Loge Chevite"<br>RT | Version of the second second s | North Vision<br>Vision Parameter      | Di Vasaa<br>Smitti v                                       | annet D                    |  |
|                                                 |                                                                                                    |                                       |                                                            |                            |  |
| ten Protein Descript<br>n jatzi (*20%)          | n Guerdeel<br>15 SICIA                                                                                                    | e Preze (14) Vinikeer<br>1.001 200.00 | Dosterita Desconto<br>1961, Jac Janija<br>1965, Jac Janija | We live three time<br>1900 |  |
| ecle <ctrl-b> p</ctrl-b>                        | ara Desconto T                                                                                                    | otal: 0.01%                           |                                                            |                            |  |
| Deccente :                                      | no Total da Von                                                                                                    | da.                                   | X                                                          |                            |  |
| Uesconto r                                      | no rotal da ven                                                                                                    | ua                                    |                                                            |                            |  |
|                                                 |                                                                                                    |                                       |                                                            |                            |  |
| <b>2</b>                                        | % Desconto                                                                                                    | VIr.Desconto                          |                                                            |                            |  |
| O S                                             | m                                                                                                    |                                       |                                                            |                            |  |
|                                                 | 0,01 [2]                                                                                                    | 0                                     | 01 2                                                       |                            |  |
|                                                 |                                                                                                    |                                       |                                                            |                            |  |
|                                                 |                                                                                                    |                                       |                                                            |                            |  |
|                                                 |                                                                                                    | S. Calero                             |                                                            |                            |  |
|                                                 |                                                                                                    |                                       |                                                            |                            |  |
|                                                 | Eroto 0.06                                                                                                    |                                       |                                                            |                            |  |
| ecle <f9> para</f9>                             | a Frete 0,06                                                                                                    |                                       |                                                            |                            |  |
| ecle <f9> para<br/>frate<br/></f9>              | a Frete 0,06                                                                                                    | Vagaan                                |                                                            |                            |  |
| ecle <f9> para<br/>frate<br/>Itansecte</f9>     | a Frete 0,06<br>Datos Compensatares<br>Vit Regura                                                                                                    | Valores<br>VV. Despiño                |                                                            |                            |  |

Este docu

into é de propriedade da TOTVS. Todos os direitos reservados

0

Este docu

ento é de propriedade da TOTVS, Todos

os direitos rese

0

| 2011                  | <u>م</u>                         | New York                   | Country of   |
|-----------------------|----------------------------------|----------------------------|--------------|
| ( here -              | taren Clanes.<br>11. darek const | R values<br>values         | 8            |
|                       |                                  | And International State    | Tree Devices |
|                       |                                  |                            |              |
|                       |                                  |                            |              |
| mgin on Pyre          |                                  | a<br>Total Parcelas 100.00 | Teso         |
| and the second second |                                  |                            |              |

## Mudar a condição de pagamento para 003.

| burnerst#    | Trades.of                                                                                                    | hand Metter      |                   | Tamat   |   |
|--------------|----------------------------------------------------------------------------------------------------|------------------|-------------------|---------|---|
| E. Janua     | Name (Jacob<br>Construction                                                                                                    | a call of herein | Bonney B          |         | - |
| anne anne    |                                                                                                    |                  | Franklin (Marthan | Persona | _ |
|              |                                                                                                    |                  |                   |         |   |
|              |                                                                                                    |                  |                   |         |   |
| diale in Sec | and a state of the state of the | 1 miles          | Builder man       | 0.000   |   |

Mudar a forma de pagamento para BOL.

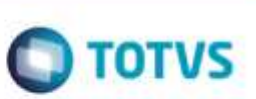

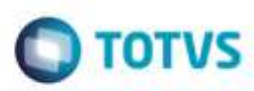

Este documento é de propriedade da TOTVS. Todos os direttos reservados

0

Detalhes da Forma de Pagamento

Data
28/06/2016

Valor
90,06

Forma Pgto
Boleto Bancario

Dinheiro
Cheque

Boleto Bancario
Financiado

#### Salvar como Orçamento <F4>.

#### No SmartClient, digite APSDU, ver SL1, SL2, SL4

| LI_FILIAL |       | L1_NUM | LLV    | END     | L1_COME | 5 L    | 1_CLENTE |         | LILLOJA     | L      | TPOCU        | LI_VL     | RTO  | π       | L1_DESCO | TR       |                      | L1_VL | RLIQ   |      | LI_NROPCU | 11     | DTLM     |
|-----------|-------|--------|--------|---------|---------|--------|----------|---------|-------------|--------|--------------|-----------|------|---------|----------|----------|----------------------|-------|--------|------|-----------|--------|----------|
| 01        |       | 000241 | 00000  | t.      |         | 0.00 0 | 00002    |         | 01          | 1      |              |           | _    | 99.99   |          |          | 10.0                 |       | 90     | 0.05 |           | 26/06/ |          |
| L1_DTLM   | 0     | Lt_DO  | C.     | 113     | SERIE   | L1_PD  | V 41,8   | MISNE   | L1_VA       | LBRUT  | L1_W         | ALMERC    | 1.1  | TIPO    | L1_DES   | CNF      | L1_OPERADO L1_DINHER |       | DINHER | L1   | CHEQUES   |        |          |
| 28/06/    | 2016  |        |        | ]       |         |        | 28       | 06/2016 | /2016 90.06 |        |              | 100.00    | -    |         |          | 0.01     | 1                    |       |        | 0.00 |           |        | 0.00     |
| L1_CART   | 10    | LI_CON | VENI   | L1_104  | LES.    | LL.PR  | IANC     | LILOU   | TROS        | LLE    | NTRADA       | L1_JUROS  | 8    | L1_PAR  | ICELA    | LIJO     | trv                  |       | L1_CON | 0    | L1_PORMA  | 4      | LVALICH  |
|           | 0.00  |        | 0.00   |         | 0.00    |        | 0.00     | 6       | 90.06       |        | 95.06        | 3         | 0.00 |         | 1        | 1        |                      | 0     |        | 0    |           | 0      |          |
| LT_VALP   | 6     | _      | L1_VA  | LISS    |         | 11     | TXDESC   | 10      | CONDPG      | L      | PORMPG       | L1_CRE    | 0110 | 1       | 1_EMISSA | 0        | 11                   | ENDZ  | LL     | VEN  | D) L1_0   | ONEV   | KN .     |
|           |       | .0.0   |        |         | 0.      | 00     | 8        | 00 003  |             | 80     | >            |           |      | 0.00    | 28/06/20 | 116      |                      |       |        |      | \$\$\$\$  | \$555  | NSS5     |
| L2_NUM    | 12 P  | ecouto | 12.11  | EW      | L2_DESC | RI .   |          | -       | L2 QUAN     | T      | L2_VRUNIT    |           |      | 12_VLR  | ITEM     | 1        | 2.10                 | CAL   | 12.0   | W.   | L2_DESC   | 123    | ALDESC   |
| 000241    | 0921  |        | 01     |         | COMPASS | 0 20CN | í.       |         |             | 1.00   | 1 Contractor | 100       | :00  |         | 1        | 100.00 0 | ť                    |       | UN     |      | d.0000    |        | 0.0      |
| L2_TES    | 12_0  | 1 12.0 | ENDED  | 12.00   | 00 12   | SERE   | L2_FOV   | L2 VAL  | PI          | L2.V   | ALCN.        | L2_VALISS |      | L2.84   | SEICM    |          | 12                   | TABEL | A.     | 12.3 | STATUS    | 120    | VISSAO   |
| 501       | 5102  |        |        |         |         |        |          |         | 0.00        |        | 18.00        |           | 0.00 | 1       |          | 100.00   | 1                    |       |        |      |           | 25     | 906/2016 |
| 12.0      | SCPRC | 12     | CUSTON | 1       | L       | LCUST  | 02       |         | L2_PRCTA    | 18     |              | L2_ORADE  | 1    | L2_PREM | 10 DR    | 2_FLM    | 6                    | 12    | VEND   | L    | 2_LOTECTL | 1      | 2_NLOTE  |
| -         |       | 0.00   |        |         | 0.00    |        | 10510    | 0.00    |             |        | 100.00       | N.        |      |         | D        | 1.       |                      | 000   | 1001   | 1    |           |        |          |
| LA JILIAL |       | LENUM  | L4_0   | ATA     | 14      | VALOF  | R L      | -FORM   | A L         | 4_4.01 | INIS         | L4_NUM    | CAR  | RT.     |          | 14       | AGE                  | NCIA  | 14     | _C01 | ATA       | 14     | RG       |
| 01        |       | 000241 | 2      | 5/06/20 | 16      |        | 90.06    | DL.     |             |        | 1.170        |           |      |         |          |          |                      |       |        |      |           |        |          |

No SmartClient, digite SIGALOJA, Atualizações, Atendimento, Venda Assistida (LOJA701), Opção Finalizar Venda

| ència de Testes                                                                                                    | Ο ΤΟΤ                                                                                                    |
|----------------------------------------------------------------------------------------------------|----------------------------------------------------------------------------------------------------|
|                                                                                                    |                                                                                                    |
| TON: See 1 Merchans Directop(07380)77644s Rooms)     Dates                                                                                                    |                                                                                                    |
| Fail         N crasers         Same         Salaria         Jan         Same (D)           Autor         Autor <t< td=""><td>Server Others</td></t<>                                                                                                    | Server Others                                                                                                  |
| Landon Marriero Bandella Illian Persona Persona Person                                                                                                    | Contraction Income                                                                                             |
|                                                                                                    |                                                                                                    |
|                                                                                                    |                                                                                                    |
|                                                                                                    |                                                                                                    |
|                                                                                                    |                                                                                                    |
|                                                                                                    |                                                                                                    |
|                                                                                                    |                                                                                                    |
|                                                                                                    |                                                                                                    |
|                                                                                                    |                                                                                                    |
|                                                                                                    |                                                                                                    |
| e danse danse                                                                                                    | n pain in all all a second and a second and a second and a second and a second and a second and a second and a |
| Contractions     Contractions     Contractions     Contractions     Contractions     Contractions     Contractions     Contractions     Contractions     Contractions     Contractions     Contractions     Contractions                                                                                                    | n gude je zajajakovale j                                                                                       |
| Vorte Acceles Factor Register     Vorte Acceles Factor Register     V                                                                                                    | ne year ja zjalaterere j                                                                                       |
| Torrest Acceler. Further Service<br>Torrest Acceler. Further Service<br>Torrestance<br>Torrestance<br>To | no years 30 additionate                                                                                        |
| Vote Acceleration of the Constant of the Constant of the Const                                                                                                    |                                                                                                    |
| Terrent for the second second                                                                                                    |                                                                                                    |
|                                                                                                    |                                                                                                    |
|                                                                                                    |                                                                                                    |
|                                                                                                    |                                                                                                    |
|                                                                                                    |                                                                                                    |
|                                                                                                    |                                                                                                    |
|                                                                                                    |                                                                                                    |
|                                                                                                    |                                                                                                    |

0

0

| A Deservice | Strengt P   | Plate tend |                           | Canada<br>Tamana Da |
|-------------|-------------|------------|---------------------------|---------------------|
| 1.<br>1.    | Name Claims |            | Control II                |                     |
| prati Car   | -           |            | Venality  Mitriker  Pende |                     |
|             |             |            |                           |                     |
|             |             |            |                           |                     |
|             |             |            |                           |                     |

Veja que permaneceu a forma de pagamento como boleto.

#### Salvar como Venda <F5>

| Verse Assiste         |        |                        |             |                        |                             |              |
|-----------------------|--------|------------------------|-------------|------------------------|-----------------------------|--------------|
| Confrance matter Loca | in the |                        |             | Filahes Organiento     |                             | Personal     |
| File                  |        | lis Orcamenta . Olerza | Nota Fiscal | ne + Ramero PDV + Oper | ndor + Ot.Dressor Sub Sere- | N. COC/Cert. |

## No SmartClient, digite APSDU, ver SL1, SL2, SL4

| LILTUAL  |      | LIJAM   | LLA    | END L     | 1_COMS  | 1 L1     | CLENTE   |       | L1_L01    | A LL         | POCLI |       | LT_VLR    | TOT    | Lt      | DESCONT   | _     | L1_        | VLRUQ |          | 1_NROPO                | LU I    | LI_DTLM |
|----------|------|---------|--------|-----------|---------|----------|----------|-------|-----------|--------------|-------|-------|-----------|--------|---------|-----------|-------|------------|-------|----------|------------------------|---------|---------|
| 01       |      | 000241  | 0000   | 01        |         | 0.00 000 | 1002     |       | 01        | F            |       |       | al traces | 99.    | 89      |           | 1     | 0.00       |       | 90.06    |                        | 0e 1    | 28/06   |
| L1_DTLM  |      | L1_000  | 1      | LUSER     | E I     | LI_POV   |          | LILE  | VISNE     | L1_W         | LERUT | L     | VALNE     | RC     | L1_TP   | 0 11.00   | SCAP  | L1_OP      | ERADO | L1_00    | 1_DNHER L1_CHE<br>0.00 |         | QUES    |
| 28/86/2  | 1016 | 0000003 | 954    | 013       | 0       | 001      |          | 2     | 5/06/2016 |              | 90    | 1.06  |           | 100.00 | V       |           | 0.0   | 1 C02      |       | 1        |                        |         | 0.00    |
| LI_CARTA | 0    | LI_CONV | EM     | ET_WALES  | 5       | LILPHAN  | ic I     | 1_001 | ROS       | L1_ENTRA     | DA I  | UUR   | 05        | LI_RAR | CELA    | LI_NTO    | EV. I | 1_COND     | L1.   | JORNA    | LI_VAL                 | СИ      |         |
|          | D.00 |         | 0.00   |           | 0.00    |          | 0.00     |       | 90.06     |              | 90.06 |       | 0.00      |        | 1       | 1         | Q.    |            | 0     | 0        | 1                      |         | 16.21   |
| L1_VALP  |      |         | LI_VA  | _VALISS   |         | LI_TX    | ESC .    | L1_0  | ONDPG     | L1_FOR       | WPG   | L1_C  | REDITO    | U      | LINES   | SAQ       | LL.   | END2       | LU    | ENDO     | L1_001                 | IFVEN   | 11      |
|          |      | 0.00    |        |           | 0.00    | 0        | 0.00     | 003   |           | 80           |       |       |           | 0.00   | 28/06   | /2018     |       |            | 1     |          | 555555                 | ISSNSSS | Ř       |
| L1_FRETE | 2    |         | L1_SE  | JURO      |         | L1_DES   | IPESA    |       | L1_PLIO   |              |       |       | L1_VOLUNE |        | E       | L1_TRANSP |       | IP. L1_ES  |       | LIJNARCA |                        | Lt_N    | INERO   |
|          |      | 0.06    |        |           | 0.00    | 0        |          | 1     | 0.00      | 0.00         | d)    | 0.    | 000       |        | 0.000   |           |       | 1          |       | 1.       |                        | 11      |         |
| L2_NUM   | 12.P | RODUTO  | L2.0   | EN L      | 2_DESCR | 1        | 12_01    | IANT  | L2_VR     | UNIT         |       | L2_V  | LAREN     |        | 1       | L2_LOCAL  |       | 12_00      | L2_00 | SC 1     | 2_VALDE                | sc I    | 2_185   |
| 000241   | 0821 |         | 01     | 0         | OMPASS  | D 20CM   |          | 1.0   | 10        |              | 90.01 | 6     |           |        | 90.00.0 | и         |       | JN         | 1     | 0.0000   |                        | 8.00 5  | 01      |
| 12_01    | L2_V | NDIDO   | L2_000 |           | 12_5    | ERE      | L2_P04   | / 1   | Z_VALPI   | L2_VA        | UCW   | 1     | LZ_VAUSS  |        | 12,8    | ASEICH    |       | L2_TA      | BELA  | L2_STA   | US L2_EME              |         | SAO     |
| \$102    | 5    |         | 0000   | 00364     | 013     |          | 1005     |       |           | 1.00         |       | 18.21 |           | 0.00   | 5       |           | 90.0  | 6 1<br>6 1 |       | 5        |                        | 28/06   | /2016   |
| L2_DESCR | RO   | LZ_CUS  | TQ1    |           | LZ_CU   | ST02     |          | 12    | PRCTAB    |              | 42.3  | BRADE | 12        | PREMIO |         | L2_FILIAL |       | L2_VE      | ND.   | LOTE     | CTL.                   | L2_NLO  | TE L2   |
|          | 10.0 | 0       |        | 0.0       | 0       |          | 0        | 00    |           | 100          | 00 N  |       |           |        | 0       | ń         |       | 000001     |       |          |                        |         |         |
| LA_FLIAL | 2    | LAJNUN  | L4_0   | ATA       | Le      | VALOR    | 14       | FORM  | A I       | A ADVINE     |       | 14    | NUMCA     | RT     |         |           | A.A.  | DENCIA     | LA    | CONTA    |                        | LAR     | 2       |
| 01       |      | 000241  | 2      | 8/06/2016 | 8 1 -   |          | 00.96 BO | L     | 0         | 3 - Boleto ) | (     | U     |           |        |         | 1         |       |            | 10    |          |                        | 10      |         |

e de propr

## **Evidência de Testes**

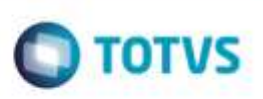

### Teste Integrado (Equipe de Testes)

[Descrever a sequência dos testes realizados em detalhes e os resultados atingidos. O Print Screen de telas é opcional]

Teste Automatizado (Central de Automação) [Opcional] [Informar as suítes executadas e descrever os resultados atingidos]

### Dicionário de Dados (Codificação) [Opcional]

[O objetivo é incluir o print-screen da tela do dicionário de dados atualizado quando necessário.]

### 2. Outras Evidências

O objetivo é indicar para a equipe de Testes que a informação criada deve ser validada, como por exemplo, publicação de ponto de entrada, etc.